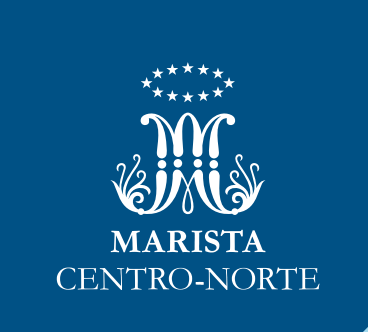

# Formas de pagamento: autonomia e rapidez

## A tecnologia a favor da praticidade

# Mais segurança

Atenção! A fim de evitar fraudes e golpes, o Marista não envia os **boletos anexados por e-mail.** Assim, não corre-se o risco de fraudes e adulteração do código de barras. É necessário, dessa forma, que os pais/responsáveis baixem, mensalmente, os arquivos pelo **Marista Conectado**, no **site** ou no **app**.

Lá, pode-se, ainda, ter acesso à opção de pagamento em cartão crédito e pix, a extratos financeiros e emissão de nota fiscal. Nesses ambientes virtuais, é possível, também, acompanhar a vida acadêmica do estudante – notas, faltas, horários de aula, calendários e muito mais! Tudo de maneira prática, a qualquer hora e lugar.

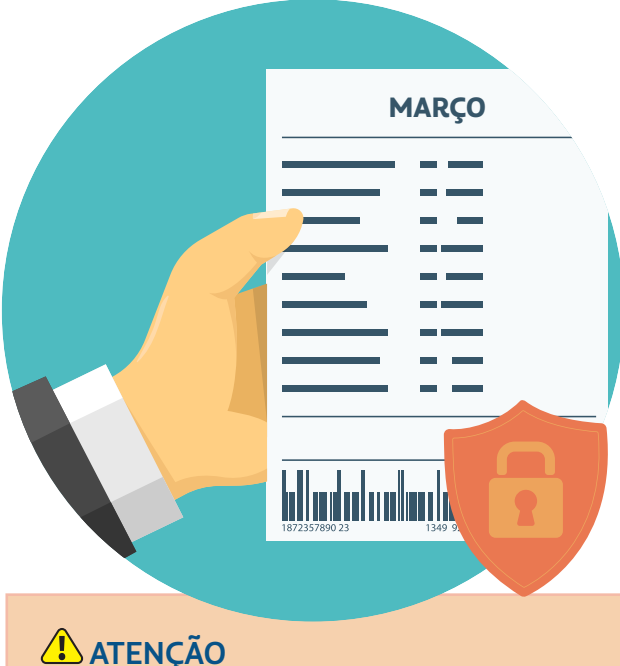

ATENÇAO Data de vencimento dos boletos: dia 5 de cada mês

## A tecnologia a favor da praticidade

# Marista Conectado

### O portal da família

#### a) Entre em:

https://conectado.marista.edu.br ou pelo aplicativo Marista Conectado, no celular.

**b)** Inserir no login, se for o primeiro acesso, o CPF, e na senha @#CPF. Caso já tenha criado a própria senha, é só usá-la.

O acesso a modos e informações de pagamento está disponível apenas para responsáveis financeiros.

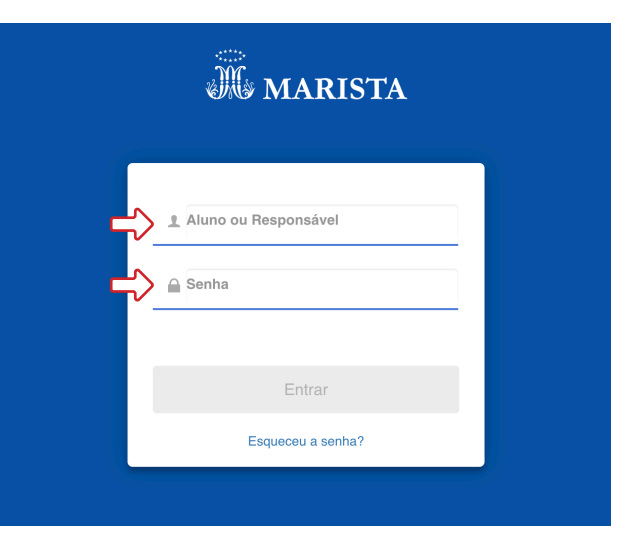

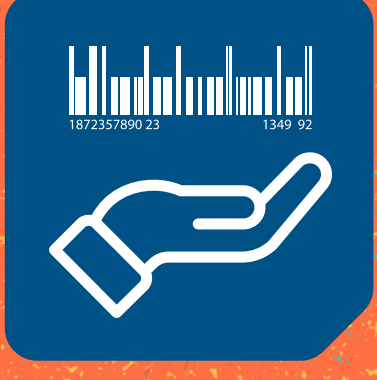

## Passo a passo para pagamento

| • | •           | - | • | - | •          | •  | • • |   | •          |     |    | + | • | •      | •           | •           | • | •   | • | • | • •        | • |   |   | •           |      | • • | •           | •           | • •   | - | •           | - | • | •      |       | -           | •           | -           | • | •           | •   | •           | • | •           | •           | •           | •           | •             | • | ÷ |
|---|-------------|---|---|---|------------|----|-----|---|------------|-----|----|---|---|--------|-------------|-------------|---|-----|---|---|------------|---|---|---|-------------|------|-----|-------------|-------------|-------|---|-------------|---|---|--------|-------|-------------|-------------|-------------|---|-------------|-----|-------------|---|-------------|-------------|-------------|-------------|---------------|---|---|
| • | •           | • | • | • | •          | •  | • • | • | •          | •   | •  | • | • | •      | •           | •           | • | •   | • | • | • •        | • | • | • | •           | •    | • • | •           | •           | • •   | • | •           | • | • | •      | • •   | •           | •           | •           | • | •           | •   | •           | • | •           | •           | •           | •           | •             | • | • |
| • | •           | • | • | - | -          | -  |     |   | -          | -   | -  | - | 5 | •      | •           | •           | • | •   | • | • | • •        | • | • | • | •           | •    | • • | •           | •           | • •   | • | •           | • | • | •      | • •   | •           | •           | •           | • | •           | •   | •           | • | •           | •           | •           | •           | •             | • | • |
| • | •           | • | • |   | 2          | cc | •   |   | <b>n</b> 5 | G   | 50 |   |   | •      | •           | •           | • | •   | • | • | • •        | • | • | • | •           | •    | •   | •           | •           | • •   | • | •           | • | • | •      | • •   | •           | •           | •           | • | •           | •   | •           | • | •           | •           | •           | •           | •             | • | • |
|   |             |   |   |   | _          |    |     | _ |            |     |    |   |   |        |             |             |   |     |   |   |            |   |   |   |             |      |     |             |             |       |   |             |   |   |        |       |             |             |             |   |             |     |             |   |             |             |             |             |               |   |   |
| • | •           | • | • |   | d          | 99 |     |   | Pe         | E C |    |   |   | •      | •           | •           | • | ÷   | • | • | • •        | • | • |   | •           | •    | • • | •           | •           | • •   | • | •           | • | • | •      | •••   | •           | •           | •           | • | •           | ÷   | •           | • | •           | •           | •           | •           | ·             | • | • |
| • | •           | • | • |   | - <b>G</b> |    |     |   |            |     |    | - |   | •      | •           | •           | • | •   | • | • | <br>       | • | • | • | •           | •    | ••• | •           | •           | • •   | • | :           | • | : | •<br>• | · · · | •           | •           | •           | • | •           | •   | •           | • | :           | •           | •           | •           | • •           | • | • |
| • | •<br>•<br>• | • | • |   | - <b>C</b> |    |     |   |            |     |    | - | • | •<br>• | •<br>•<br>• | •<br>•<br>• | • | . ' | • | • | • •<br>• • |   | • | • | •<br>•<br>• | •••• | ••• | •<br>•<br>• | •<br>•<br>• | · · · | • | •<br>•<br>• | • | • | •      | • •   | •<br>•<br>• | •<br>•<br>• | •<br>•<br>• | • | •<br>•<br>• | · · | •<br>•<br>• |   | •<br>•<br>• | •<br>•<br>• | •<br>•<br>• | •<br>•<br>• | • •<br>•<br>• | • |   |

**c)** Após o acesso, a tela inicial será apresentada conforme a imagem abaixo, e o usuário deverá escolher a opção **Boletos**, à esquerda. Em seguida, será possível visualizar a parcela e, se houver, o arquivo referente à atividade extracurricular. **d)** O passo seguinte será clicar na palavra **Boleto**, ao lado da imagem de código de barra, à direita da página. A ação vai gerar o arquivo em PDF para impressão.

| ≡                                      |                                            | =                       |                                                                  |                   |
|----------------------------------------|--------------------------------------------|-------------------------|------------------------------------------------------------------|-------------------|
| 0                                      |                                            | _                       |                                                                  |                   |
| 🕷 MARISTA                              | Boletos                                    | Marista                 | Boletos                                                          |                   |
|                                        | Mensalidade 2/2021                         |                         |                                                                  |                   |
| Avisos                                 | Vencimento: 20/02/2021 Valor: R\$ 1.852.00 | Avisos                  | Mensalidade 2/2021<br>Vencimento: 20/02/2021 Valor: R\$ 1.852.00 | III Boleto 🕫 Deta |
| A Ocorrências                          |                                            | ▲ Ocorrências           |                                                                  |                   |
| Ø Notas e Faltas                       |                                            | 🕼 Notas e Faltas        |                                                                  |                   |
| 🛃 Frequência                           |                                            | 🗠 Frequência            |                                                                  |                   |
| <ul> <li>Ø Horário de Aulas</li> </ul> |                                            | Ø Horário de Aulas      |                                                                  |                   |
| Calendário                             |                                            | Calendário              |                                                                  |                   |
| Tarefas                                |                                            | Tarefas                 |                                                                  |                   |
| Rematrícula                            |                                            | Rematrícula             |                                                                  |                   |
| Contrato                               |                                            | Contrato                |                                                                  |                   |
| Serviços                               |                                            | E Servicos              |                                                                  |                   |
| \$ Boletos                             |                                            | S Baletos               |                                                                  |                   |
| Ajuste de Boletos                      |                                            | Aiurte de Boletor       |                                                                  |                   |
| Cartao de Crédito                      |                                            | Cartão de Crédito       |                                                                  |                   |
| C Acordo                               |                                            |                         |                                                                  |                   |
| E Extrato Financeiro                   |                                            | Acordo                  |                                                                  |                   |
| Pesquisas                              |                                            | E Extrato Financeiro    |                                                                  |                   |
| El Emissão Declaração IR               |                                            | Pesquisas               |                                                                  |                   |
| Biblioteca                             |                                            | E Emissão Declaração IR |                                                                  |                   |
| 🍳 Mudar Senha                          |                                            | Biblioteca              |                                                                  |                   |
| <ul> <li>Idioma</li> </ul>             |                                            | 🗣 Mudar Senha           |                                                                  |                   |
| × Sair                                 |                                            | 🖸 Idioma                |                                                                  |                   |
|                                        |                                            | × Sair                  |                                                                  |                   |
|                                        |                                            |                         |                                                                  |                   |
|                                        |                                            |                         |                                                                  |                   |
|                                        |                                            |                         |                                                                  |                   |

|   | •           | + | - | - | •  | •  | • |   | •  | - | •  | • | • | • | •           | • | • | •      | • | • | • • | • |   | • |     |   | • | • | •   | • | + | +           | •           | • | • | • | •      | • • | • |   |   |             | • | •           |             |   | + | • | - |   | •           | • |
|---|-------------|---|---|---|----|----|---|---|----|---|----|---|---|---|-------------|---|---|--------|---|---|-----|---|---|---|-----|---|---|---|-----|---|---|-------------|-------------|---|---|---|--------|-----|---|---|---|-------------|---|-------------|-------------|---|---|---|---|---|-------------|---|
| • | •           | • | • | • | •  | •  | • | • | •  | • | •  | • | • | • | •           | • | • | •      | • | • | •   | • | • | • | •   | • | • | • | •   | • | • | •           | •           | • | • | • | •      | • • | • | • | • | •           | • | •           | •           | • | • | • | • | • | •           | • |
| • | •           | • | • | ÷ | -  |    |   |   | -  |   | -  | ÷ | 5 | • | •           | • | • | •      | • | • | • • | • | • | • | •   | • | • | • | •   | • | • | •           | •           | • | • | • | •      | • • | • | • | • | •           | • | •           | •           | • | • | • | • | • | •           | • |
| • | •           | • | • |   | Da | cc | • |   | בו | S | 50 |   |   | • | •           | • | • | •      | • | • | • • | • | • | • | •   | • | • | • | •   | • | • | •           | •           | • | • | • | •      | • • | • | • | • | •           | • | •           | •           | • | • | • | • | • | •           | • |
|   |             |   |   |   |    |    |   |   |    |   |    |   |   |   |             |   |   |        |   |   |     |   |   |   |     |   |   |   |     |   |   |             |             |   |   |   |        |     |   |   |   |             |   |             |             |   |   |   |   |   |             |   |
| • | •           | • | • |   |    | 33 |   |   |    |   |    |   |   | • | •           | • | • | • •    | • | • | • • | • | • | • | ••  | • | • | • | •   | • | • | •           | •           | • | • | • | • •    | • • | • | • | • | •           | • | •           | •           | • | • | • | • | • | •           | • |
| : | :           | : | : |   |    |    |   |   |    |   |    | - |   | : | •           | • | : | •      | • | • | • • | • | • | • | ••• | : | : | • | •   | • | • | :           | :           | • | : | • | •      | ••• | • | • | : | :           | • | :           | :           | : | • | : | • | • | :           | : |
| • | •<br>•<br>• | • | • |   |    |    |   |   |    | - |    | • | • | • | •<br>•<br>• | • | • | •<br>• | • | • | ••• | • | • | • | ••• | • | • | • | • • | • |   | •<br>•<br>• | •<br>•<br>• | • | • |   | •<br>• | · · | • | • | • | •<br>•<br>• | • | •<br>•<br>• | •<br>•<br>• |   | • |   | • | • | •<br>•<br>• | • |

e) Para acessar direto os números do código de barras do boleto, clicar em *Detalhes*, à direita da página.

**f)** Em caso de pagamento da parcela pelo cartão de crédito, acessar o item do menu, de igual nome, no lado esquerdo.

|                                      |                                            | =                     |                                                  |
|--------------------------------------|--------------------------------------------|-----------------------|--------------------------------------------------|
| MARISTA                              |                                            | A MARISTA             | Avisos                                           |
|                                      | Boletos                                    | • Aria                | Palavras-chave                                   |
| Avisos                               | Mensalidade 2/2021                         | Avisos                |                                                  |
| A Oceantinging                       | Vencimento: 20/02/2021 Valor: R\$ 1.852,00 | A Ocorrências         | 09/02/2021                                       |
|                                      |                                            | I Notas e Faltas      | ?Protocolo de Segurança e Rodízio dos Estudantes |
| La Notas e Faitas                    |                                            | 🛃 Frequência          |                                                  |
| Frequência                           |                                            | Ø Horário de Aulas    |                                                  |
| <ul> <li>Horário de Aulas</li> </ul> |                                            | Calendário            | 06/02/2021                                       |
| Calendário                           |                                            | Tranfor               | Tutorial acesso ao Teams                         |
| 🔳 Tarefas                            |                                            | i laretas             |                                                  |
| Rematrícula                          |                                            | Rematrícula           |                                                  |
| Contrato                             |                                            | Contrato              | 05/02/2021                                       |
| Serviços                             |                                            | Serviços              | Tutorial acesso ao Teams                         |
| \$ Boletos                           |                                            | \$ Boletos            |                                                  |
| Ajuste de Boletos                    |                                            | Ajuste de Boletos     |                                                  |
| Cartão de Crédito                    |                                            | Cartão de Crédito     | 05/02/2021                                       |
| 🕫 Acordo                             |                                            | 🔊 Acordo              | 75istema de Rodízio Semanal                      |
| Extrato Financeiro                   |                                            | Extrato Financeiro    |                                                  |
| Pesquisas                            |                                            | Pesquisas             |                                                  |
| 🖆 Emissão Declaração IR              |                                            | Emissão Declaração IR | 03/02/2021                                       |
| Biblioteca                           |                                            | Biblioteca            |                                                  |
| 🔩 Mudar Senha                        |                                            | 🔦 Mudar Senha         |                                                  |
| \varTheta Idioma                     |                                            | A Idioma              | 01/02/2021                                       |
| × Sair                               |                                            |                       | Microsoft: Beneficios para Estudantes Maristas   |
|                                      |                                            | * Sair                |                                                  |
|                                      |                                            |                       |                                                  |
|                                      |                                            |                       |                                                  |
|                                      |                                            |                       |                                                  |

| • |   |    | -  | 1 | - | 1 | 1  | 1 | 2 | • |
|---|---|----|----|---|---|---|----|---|---|---|
| • | P | as | 50 | a | a | S | 50 |   |   | • |
| • |   |    |    |   |   |   |    |   |   | • |

## Pagamento via PIX

Agora a família marista pode realizar os pagamentos dos serviços educacionais de forma rápida e segura via **PIX**. Essa possibilidade já está disponível no **aplicativo** e no **portal Marista Conectado**, confira como é simples nos passos a seguir: 1º Acesse o portal conectado.marista.edu.br
 ou o *app* Marista Conectado, e vá ao menu
 *Financeiro* e depois *Contas a pagar*.

**2°** Selecione a cobrança em aberto e clique, no canto direito da tela, em **Pagar com o PIX**.

| ←   | → C 🔒 conectado.marist | ta.edu.l | or/#/home/pgto  | cobrancas/lista-cobranc | as                              |              |                        |                          |      |                                       |            | 아 순 ☆ 키 🛛 🄇                        | Atualizar |
|-----|------------------------|----------|-----------------|-------------------------|---------------------------------|--------------|------------------------|--------------------------|------|---------------------------------------|------------|------------------------------------|-----------|
| ≡   | ~                      |          |                 |                         |                                 |              |                        |                          | 4    | 110000 00100 0000000<br>88.1117-001-1 | 22<br>St   | 2303 - ENSINO MÉDIO<br>atus: Ativo | 1.10      |
|     | 🕷 marista              |          | Cobrança        | as a Pagar              |                                 |              |                        |                          |      |                                       |            |                                    |           |
| ٠   | Aviso                  | ~        | Para vi         | sualização do boleto o  | u linha digitável clique em 'Co | opiar código | ou 'Ver boleto'        |                          |      |                                       |            |                                    |           |
| œ   | Calendário             | ~        |                 |                         |                                 |              |                        |                          |      |                                       |            |                                    |           |
| Ľ   | Notas e Faltas         | ~        | Responsavel: LI | Descrição               | Boleto                          |              | Resp. Finan.           | Aluno                    | Ano/ | Mês                                   | Vencimento | Valor                              |           |
| •   | Tarefas                |          | 0               | Serviço                 | Copiar código                   |              | construction in sector | ALMONT COMMAND           | 202  | 2/8                                   | 25/08/2022 | e e q                              |           |
| 6   | Secretaria Virtual     | ~        |                 | Mensalidade             | Copiar código                   |              | CONSTRUCTS IN MICH.    | 2010/00/11 (10000-00/00) | 202  | 2/9                                   | 05/09/2022 | Q                                  |           |
| 552 | Financeiro             | ^        |                 |                         | IIII Ver Boleto                 |              |                        | ALMONT LINES             |      |                                       |            |                                    |           |
|     | 💷 Cobrancas a Pagar    |          | Resumo          |                         |                                 |              |                        |                          |      |                                       |            |                                    |           |
|     | 🚥 Cobranças            |          |                 | Valor selecionado       |                                 | Fncargo      |                        | Encargo bolsa            |      | Desconto                              |            | Valor total                        |           |
|     | \$ Boletos             |          |                 |                         |                                 | R\$ 0.00     |                        | R\$ 0.00                 |      | R\$ 0.00                              |            | 100.000                            |           |
|     | Ajuste de Boletos      |          |                 |                         |                                 |              |                        |                          |      |                                       |            |                                    |           |
|     | Cartão de Crédito      |          |                 |                         |                                 |              |                        |                          |      |                                       |            | 🔡 Pagar com I                      | лх        |
|     | 🕲 Acordo               |          |                 |                         |                                 |              |                        |                          |      |                                       |            |                                    |           |

# Passo a passo

**3º** Agora, siga as instruções do documento, abra o *app* de seu banco ou instituição financeira e entre na opção **PIX**.

**4°** Escolha a opção *Ler QR Code* e escaneie o código.

**5º** Confira as informações e finalize o pagamento.

Pagamento com Pix

Pagar com QRCode

1. Abra o App do seu banco ou instituição financeira e entre no ambiente Pix.

[ ] 2. Escaneie o QR Code.

✓ 3. Confira as informações e finalize o pagamento.

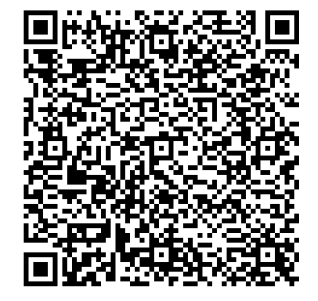

Caso você prefira, também é possível pagar por meio da **chave PIX**, conforme passo a passo a seguir.

**1º** Copie a *chave PIX* e siga as orientações do documento.

**2º** Abra o *app* do seu banco ou instituição financeira e entre no ambiente do **PIX**.

**3°** Selecione a opção de pagamento **PIX Copia e Cola**. Cole a chave PIX no local indicado.

**4º** Confira as informações e finalize o pagamento.

Pagar com Chave

- 1. Abra o App do seu banco ou instituição financeira e entre no ambiente Pix.
- 🖺 2. Escolha a opção Pix Copia e Cola.
- ✓ 3. Confira as informações e finalize o pagamento.

00020101021226850014br.gov.bcb.pix2563pix.santander.com.br/qr/v2/8940adf7-c7a0-Mensalidades UN6006RECIFE62070503\*\*\*63049D39

街 Copiar PIX

# Emissão de Nota Fiscal

Outra novidade é a *emissão de nota fiscal* por meio do nosso *app* Marista Conectado ou do *site conectado.marista.edu.br*.

A emissão é realizada por prefeituras e órgãos competentes, e será disponibilizada em nossos canais de comunicação.

*Importante:* caso você queira emitir a nota fiscal via app Marista Conectado, pode ser necessário dar um duplo toque para abertura do arquivo.

Para acessar a nota fiscal eletrônica, siga os passos a seguir:

1º Entre no app ou portal *Marista Conectado*.

2º Clique no menu *Financeiro* e, logo após, no submenu *Nota Fiscal Eletrônica*, conforme tela a seguir:

| $\leftrightarrow$ $\rightarrow$ C $\hat{\bullet}$ conectado.marista.ed | u.br/#/home/nota-fiscal-eletronica |
|------------------------------------------------------------------------|------------------------------------|
| = Idleids                                                              |                                    |
| 🖻 Secretaria Virtual 🗸 🗸                                               |                                    |
| 🕮 Financeiro 🛛 ^                                                       | Nota Fiscal Flotrôpica             |
| 🚥 Cobranças                                                            | Nota Fiscal Eletroffica            |
| \$ Boletos                                                             | Ano Mês NESe                       |
| Ajuste de Boletos                                                      | 2022 7                             |
| 📰 Cartão de Crédito                                                    |                                    |
| K Acordo                                                               |                                    |
| Extrato Financeiro                                                     | Ano Mês NFSe                       |
| 🚨 Nota Fiscal Eletrônica                                               | 2022 6                             |
| 🗐 Emissão Declaração IR                                                |                                    |
| ☺ Pesquisas ∽                                                          | άρο Μάς ΝΓΣο                       |
| ♥ Biblioteca                                                           | 2022 <b>5</b>                      |
| 🔩 Mudar Senha                                                          |                                    |

| - | • |   |   |   |    | 1 |    |   | 1 | •  | 1 |    | 1 |   | • |   | • |   |     | • | • | • | • • |   |   |    |   |   | 1 | • | • |     |   |   | 1 |   | • | •   | • |   |   | • |   | 1 | 1   |   | • | 1 | • | • |     | • | • |
|---|---|---|---|---|----|---|----|---|---|----|---|----|---|---|---|---|---|---|-----|---|---|---|-----|---|---|----|---|---|---|---|---|-----|---|---|---|---|---|-----|---|---|---|---|---|---|-----|---|---|---|---|---|-----|---|---|
| • | • | • | • | • | •  | • | •  | • | • | •  | • | •  | • | • | • | • | • | • | •   | • | • | • | • • | • | • | •  | • | • | • | • | • | • • | • | • | • | • | • | •   | • | • | • | • | • | • | •   | • | • | • | • | • | •   | • | • |
| • | • | • | • | - | -  |   | -  |   |   | -  | - | -  |   | 5 | • | • | • | • | •   | • | • | • | • • | • | • | •  | • | • | • | • | • | • • | • | • | • | • | • | •   | • | • | • | • | • | • | •   | • | • | • | • | • | •   | • | • |
| • | • | • | • |   | Pa |   | 50 |   |   | ha | S | 50 |   |   | • | • | • | • | •   | • | • | • | • • | • | • | •  | • | • | • | • | • | • • | • | • | • | • | • | •   | • | • | • | • | • | • | •   | • | • | • | • | • | •   | • | • |
| • | • | • | • |   |    |   |    |   |   |    |   |    |   |   | • | • | • | • | • • | • | • | • | • • | • | • | •• | • | • | • | • | • | • • | • | • | • | • | • | • • | • | • | • | • | • | • | ••• | • | • | • | • | • | ••• | • | • |
| • | • | • | • | - | -  | - | -  | - | - | -  | - | -  | - | - | • | • | • | • | •   | • | • | • | • • | • | • | •  | • | • | • | • | • | • • | • | • | • | • | • | •   | • | • | • | • | • | • | •   | • | • | • | • | • | •   | • | • |
| • | • | • | • | • | •  | • | •  | • | • | •  | • | •  | • | • | • | • | • | • | •   | • | • | • | • • | • | • | •  | • | • | • | • | • | • • | • | • | • | • | • | •   | • | • | • | • | • | • | •   | • | • | • | • | • | •   | • | • |
|   |   |   |   |   |    |   |    |   |   |    |   |    |   |   |   |   |   |   |     |   |   |   |     |   |   |    |   |   |   |   |   |     |   |   |   |   |   |     |   |   |   |   |   |   |     |   |   |   |   |   |     |   |   |

Prontinho! Agora é só aproveitar as facilidades que o Marista vem implementando para melhorar nossos serviços.

| RECEBEMOS DE COLEGIO MARISTA<br>LADO<br>DATA DE RECEBIMENTO<br>///<br>COLEGIO MARI:<br>TAGI                                                                                                    | CHAMPAGN/<br>ENTIFICAÇÃO<br>STA CHA | AT - TAGUATI                              | NGA OS  | RECEBE  | TOS/SER      | VIÇOS CO<br>DESTIN       | INSTANTES I       | NA NOTA F         | SCAL P | IDICADA I           | AO VAI                      | LOR D                | A NOTA                   | N°                        | N                                     | F-e                         |
|----------------------------------------------------------------------------------------------------|-------------------------------------|-------------------------------------------|---------|---------|--------------|--------------------------|-------------------|-------------------|--------|---------------------|-----------------------------|----------------------|--------------------------|---------------------------|---------------------------------------|-----------------------------|
| COLEGIO MARI                                                                                                    | ENTIFICAÇÃO<br>STA CHA              | D E ASSINATU                              | RADOI   | RECEBE  | DOR          | DESTIN                   | ATÁRIO            |                   |        |                     |                             |                      |                          |                           |                                       |                             |
| COLEGIO MARI                                                                                                    | STA CHA                             |                                           |         |         |              | 1.01000                  | oundulo           |                   |        |                     |                             |                      |                          | SÉ                        | RIE:                                  |                             |
| COLEGIO MARI<br>TAG                                                                                                    | STA CHA                             | MARICA                                    |         |         |              |                          |                   |                   |        |                     |                             |                      |                          |                           |                                       |                             |
| and the second second s | OSD - AR                            | AMPAGN<br>A<br>rea especia                | (AT -   |         | DOG          | DA<br>CUMEN<br>DA NOT    | NFE<br>TO AUX     | ILIAR<br>AL       |        |                     |                             |                      |                          |                           |                                       |                             |
| NO)                                                                                                    | TA                                  | GUATINGA<br>BRASILIA<br>DF                |         |         | 0            | ELET<br>Entra<br>- Saída | RONICA            |                   | CHAVE  | DE ACESS            | C                           | -                    | -                        |                           | -                                     |                             |
| $\langle \rangle$                                                                                                    | CE<br>TELEFO                        | P: 72015-597<br>NE: (61) 2191-<br>E-MAIL: | 1522    |         | N<br>SI<br>F | ÉRIE:<br>OLHA            | 000.043.          | 030<br>1<br>de 1  |        | Consu<br>www.nfe.fa | lta de auter<br>zenda.gov.l | nticidad<br>br/porta | le no port<br>il ou no s | al naciona<br>ite da Sefi | l da NF-i<br>z Autori:                | tadora                      |
| NATUREZA DA OPERAÇÃO<br>Prestacao de Servico tribu                                                                                                    | tado pelo                           | ISSQN                                     |         |         |              |                          |                   |                   | PROTOC | OLO DE A            | UTORIZA                     | ÇÃO E                | DE USO                   | -                         |                                       |                             |
| INSCRIÇÃO ESTADUAL<br>0733721300252                                                                                                    |                                     | P                                         | «SCRIÇİ | ÃO ESTA | DUAL S       | UB. TRIBU                | TARIA             |                   | 0      | :npj<br>10.847.:    | 382/00                      | 07-3                 | 2                        |                           |                                       |                             |
| DESTINATÁRIO/REMETE                                                                                                    | NTE                                 |                                           |         |         |              |                          |                   |                   |        |                     |                             |                      |                          |                           |                                       |                             |
| NOME/RAZAO SOCIAL                                                                                                    | 107.0                               |                                           |         |         |              |                          |                   |                   |        | CNPJA               | PF.                         |                      |                          | 06/                       | 1000000000000000000000000000000000000 | 155AO<br>22                 |
| ENDEREÇO                                                                                                    |                                     |                                           |         |         |              | BAIRRO                   | DISTRITO          |                   |        |                     | CE                          | P                    |                          | DAT                       | A DE SA                               | DA/ENTRAD                   |
| MUNICÍPIO<br>BRASILIA                                                                                                    |                                     |                                           |         |         |              | F                        | ONE/FAX           |                   | 1      | JF I                | NSCRIÇÃO                    | ) EST/               | ADUAL                    | HOR                       | A DE SA                               | iDA                         |
| FATURA                                                                                                    |                                     |                                           |         |         |              |                          |                   |                   |        |                     |                             |                      |                          |                           |                                       |                             |
| CÁLCULO DO IMPOSTO                                                                                                    |                                     |                                           |         |         |              |                          |                   |                   |        |                     |                             |                      |                          |                           |                                       |                             |
| BASE DE CÁLCULO DE ICMS<br>0,00                                                                                                    | VAL                                 | OR DO ICMS<br>0,                          | ,00     |         | BAS          | E DE CÂL                 | CULO ICMS<br>0,00 | ST                | VALO   | r do icms<br>(      | substit<br>,00              | UIÇÃO                | VA                       | LOR TOT                   | AL DOS<br>0,00                        | PRODUTOS                    |
| VALOR DO FRETE VALOR DO<br>0,00 0                                                                                                    | ,00 seguro                          | DESCONTO<br>0,00                          | C       | OUTRAS  | DESPES       | as acesso<br>DO          | ÓRIAS VAL         | OR DO IPI<br>0,00 | V      | LOR APR             | 0X. DOS T<br>0,00           | RIBUT                | ros v                    | ALOR TO                   | TAL D/                                | NOTA                        |
| TRANSPORTADOR/VOLU                                                                                                    | MES TRAN                            | NSPORTA                                   | DOS     |         |              |                          |                   |                   |        |                     |                             |                      |                          |                           |                                       |                             |
| RAZÃO SOCIAL                                                                                                    |                                     |                                           |         | FI<br>O | RETE PO      | R CONTA<br>n.            | CÓDIGO A          | NTT               |        | PLACA D             | O VEÍC                      | UF                   |                          | CNPJ/CP                   | F                                     |                             |
| ENDEREÇO                                                                                                    |                                     |                                           |         |         |              |                          |                   |                   | MUNB   | CÍPIO               |                             |                      | UF                       | IN                        | SCRIÇĂ                                | D ESTADUAL                  |
| QUANTIDADE ESP                                                                                                    | ÊCIE                                |                                           | M/      | ARCA    |              |                          | NU                | JMERAÇÃO          |        |                     | PESO BR                     | UTO                  |                          | PES                       | ) LIQUI                               | 90                          |
| DADOS DO PRODUTO/SEF                                                                                                    | VIÇO                                |                                           |         |         |              |                          |                   |                   |        |                     |                             |                      |                          |                           |                                       |                             |
| COD. PROD. DESCRIÇÃO DO I                                                                                                    | RODUTO/SERVI                        | IÇO NCM SI                                | H CST   | CFOP    | UNID.        | QUANT.                   | VALOR<br>UNITARIO | VALOR T           | OTAL B | CALC. ICM           | S VALOR IS                  | :MS V                | ALOR IPI                 | ALIQU<br>ICMS             | OTAS<br>IPI                           | VALOR APROX<br>DOS TRIBUTOS |
| 1                                                                                                    | the last 1                          | 00                                        |         | 5933    | UN           | 1,00                     | 1.000             | 1.000             |        | 0,00                | 0,00                        |                      | 0,00                     | 0,00                      | 0,00                                  | 0,00                        |

| • |   |   |    |    |   |    |    |   |  |
|---|---|---|----|----|---|----|----|---|--|
| • | Þ |   | cc | 2  | n |    | 66 | 0 |  |
|   |   | C | 25 | Ċ. | Р | C. | 20 |   |  |

# Pagamento da primeira parcela no cartão de crédito

Sabemos o quanto organização e planejamento facilitam a vida das famílias, e foi pensando nisso que implementamos o **parcelamento da primeira parcela no cartão de crédito**. Essa possibilidade está disponível para estudantes novatos e veteranos.

Para os veteranos, o responsável financeiro deve acessar o portal **conectado.marista.edu.br** ou o aplicativo Marista Conectado, ir ao menu **Rematrícula**, realizar o aceite na documentação e no contrato e selecionar a forma de pagamento. Já a possibilidade do parcelamento da primeira mensalidade para os estudantes novatos está disponível no portal da pré-matrícula.

O plano de pagamento para o parcelamento da primeira mensalidade seguirá o cronograma descrito a seguir, conforme consta em edital normativo.

| Pagamento em    | Parcelamento   | Pagamento em    | Parcelamento   |
|-----------------|----------------|-----------------|----------------|
| Agosto / 2022   | até 5 parcelas | Novembro / 2022 | até 2 parcelas |
| Setembro / 2022 | até 4 parcelas | Dezembro /2022* | à vista        |
| Outubro / 2022  | até 3 parcelas | Janeiro /2023*  | à vista        |

# Estou com dificuldade. E agora?

Caso não consiga acessar canais, boletos, baixar os arquivos, ou tenha problemas em quaisquer das etapas para impressão ou pagamento, entre em contato com a Central de Relacionamento. Nossa equipe estará pronta para ajudá-lo.

#### Não fique com dúvida, fale com a gente.

Central de Relacionamento Marista Centro-Norte

Telefone: 0800-0000-158

WhatsApp: (61) 2017-0664

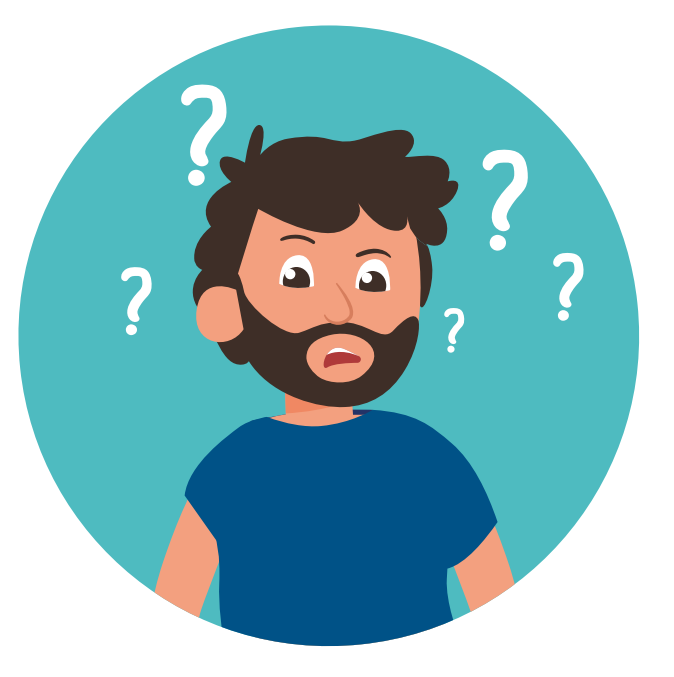

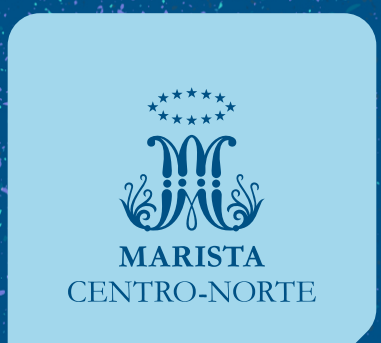